# 弘光科技大學\_校內跨校無線漫遊HK-WiFi+

macOS 設定方式(以macOS Catalina 10.15.7 為例)

1. 點選→「系統偏好設定」

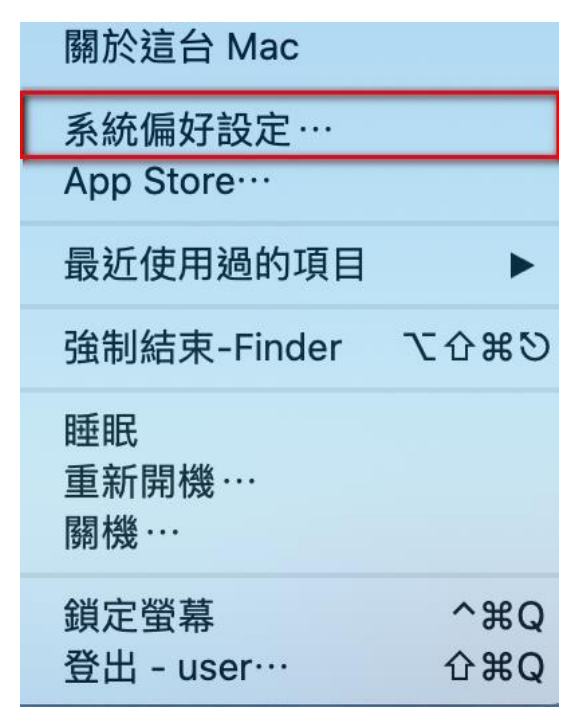

2. 點選→「網路」選項

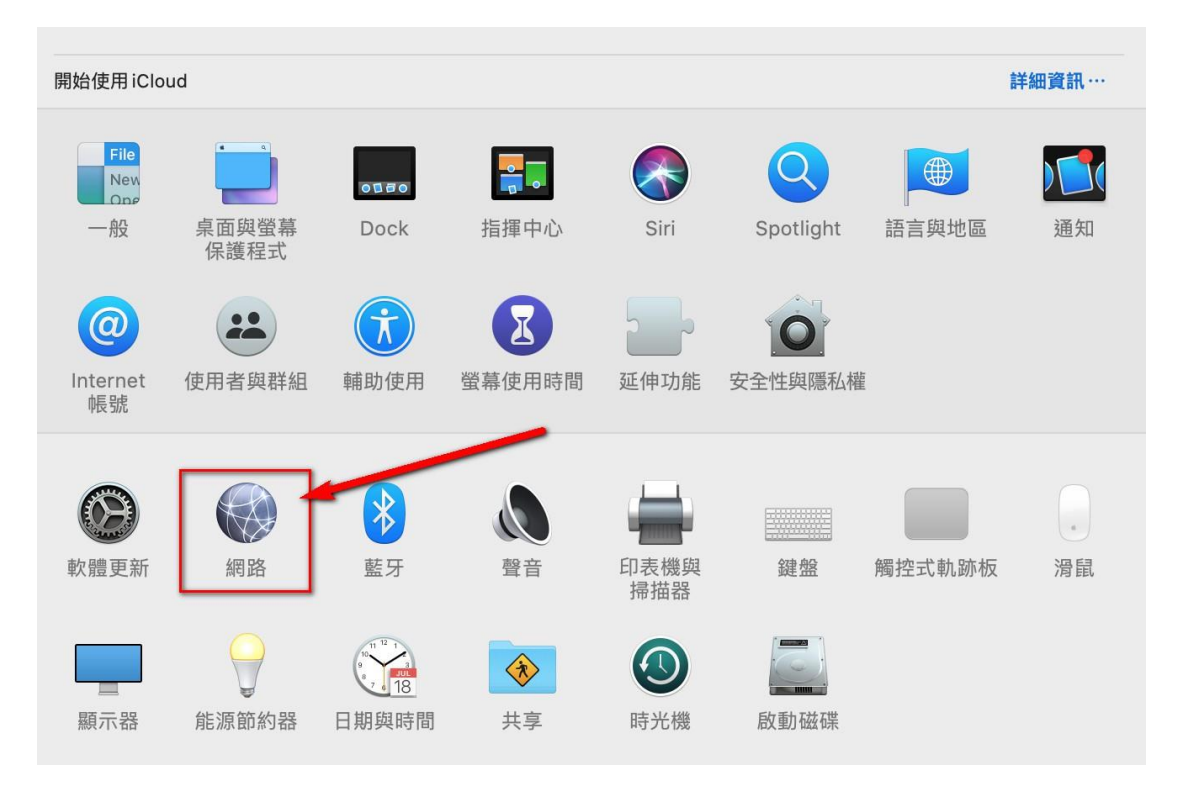

# 點選→「進階」選項

| •••• •••                                                    | 網路                                                               | Q搜尋                                       |
|-------------------------------------------------------------|------------------------------------------------------------------|-------------------------------------------|
| 位置                                                          | : 自動                                                             | 0                                         |
| Wi-Fi<br>開啟<br>藝牙 PAN                                       | 狀態: <b>開啟</b><br>「Wi-Fi」已經開啟                                     | 關閉 Wi-Fi<br>I,但尚未連接網路。                    |
| <ul> <li>★連線</li> <li>ThundeIt 橋接器 </li> <li>★連線</li> </ul> | 網路名稱: 未選取網路                                                      |                                           |
|                                                             | <ul> <li>✓ 自動加入比網</li> <li>● 要求加入「個</li> <li>● 要求加入「個</li> </ul> | 」<br>路<br>国人熱點」<br>四路                     |
|                                                             | 安水川八利加<br>已知的網路會自<br>路,您就必須手<br>」                                | <sup>到估</sup><br>肋加入。如果没有可用的已知網<br>肋選擇網路。 |
|                                                             |                                                                  |                                           |
| + - *                                                       | ✓ 在選單列中顯示Wi-Fi狀態                                                 | 進階… ?                                     |
|                                                             |                                                                  | 回復    套用                                  |

4. 點選→「十」選項

| 0 0 0 < | >                                                   |                 |          | 網路    |                |                      | Q 搜尋 |     |
|---------|-----------------------------------------------------|-----------------|----------|-------|----------------|----------------------|------|-----|
| 🔶 Wi-Fi |                                                     |                 |          |       |                |                      |      |     |
|         | Wi-Fi                                               | TCP/IP          | DNS      | WINS  | 802.1X         | 代理伺服器                | 硬體   |     |
| 偏如      | 子的網路:                                               |                 |          |       |                |                      |      |     |
| 網話      | 路名稱                                                 |                 |          |       | 安全層約           | 及                    | 自動加入 | _ ٦ |
| <br>ch  | t-23-2                                              |                 |          |       | WPA2/<br>WPA2/ | /WPA3個人級<br>/WPA3個人級 |      |     |
|         |                                                     |                 |          |       |                |                      |      |     |
| (+      | 將網話                                                 | 路拖放至您偏          | 好的順序     | o     |                |                      |      |     |
| ✓       | 新增Wi-Fi網<br>要管理者授權                                  | 路]入的新<br>鉴:     |          | _     | -              |                      |      |     |
|         | <ul><li>〕建立電腦</li><li>〕更改網路</li><li>〕開啟或關</li></ul> | 對電腦網路<br>閉Wi-Fi | 3        |       |                |                      |      |     |
| Wi-     | -Fi MAC 位均                                          | 上∶ 18:65        | :90:ce:3 | 35:03 |                |                      |      |     |
| ?       |                                                     |                 |          |       |                |                      | 取消   | 好   |

#### 5. 點選→「顯示網路」選項

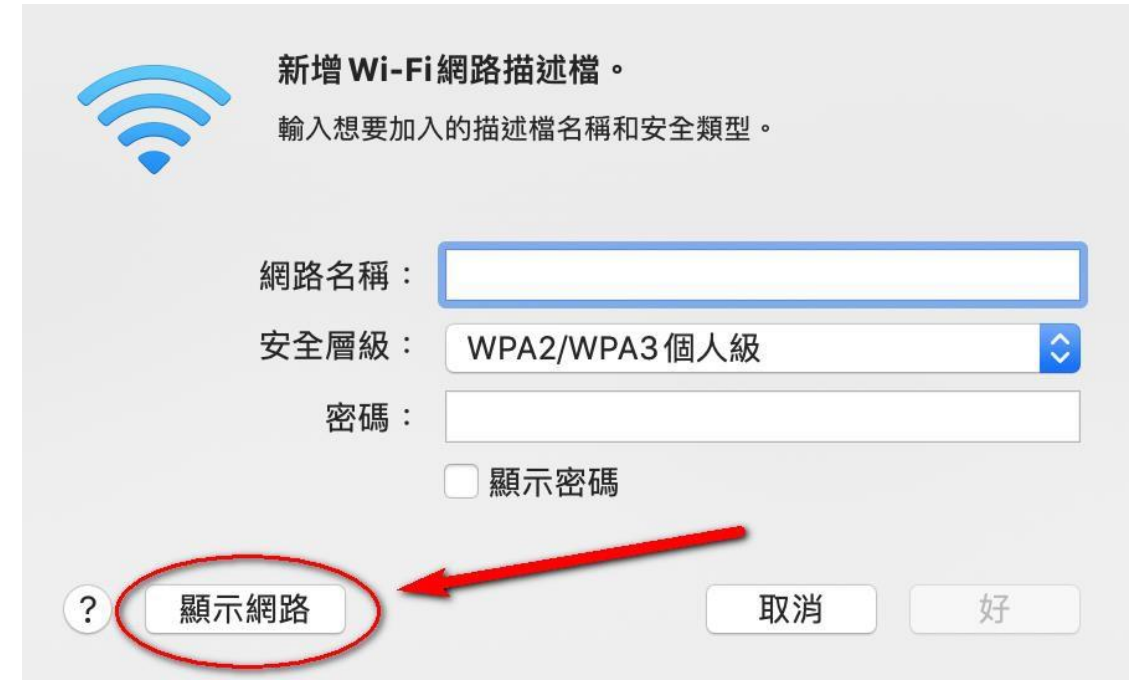

6. 點選→「HK-WiFi+」選項後→「加入」

| ÷  |
|----|
|    |
| •  |
|    |
|    |
| () |
| () |
|    |

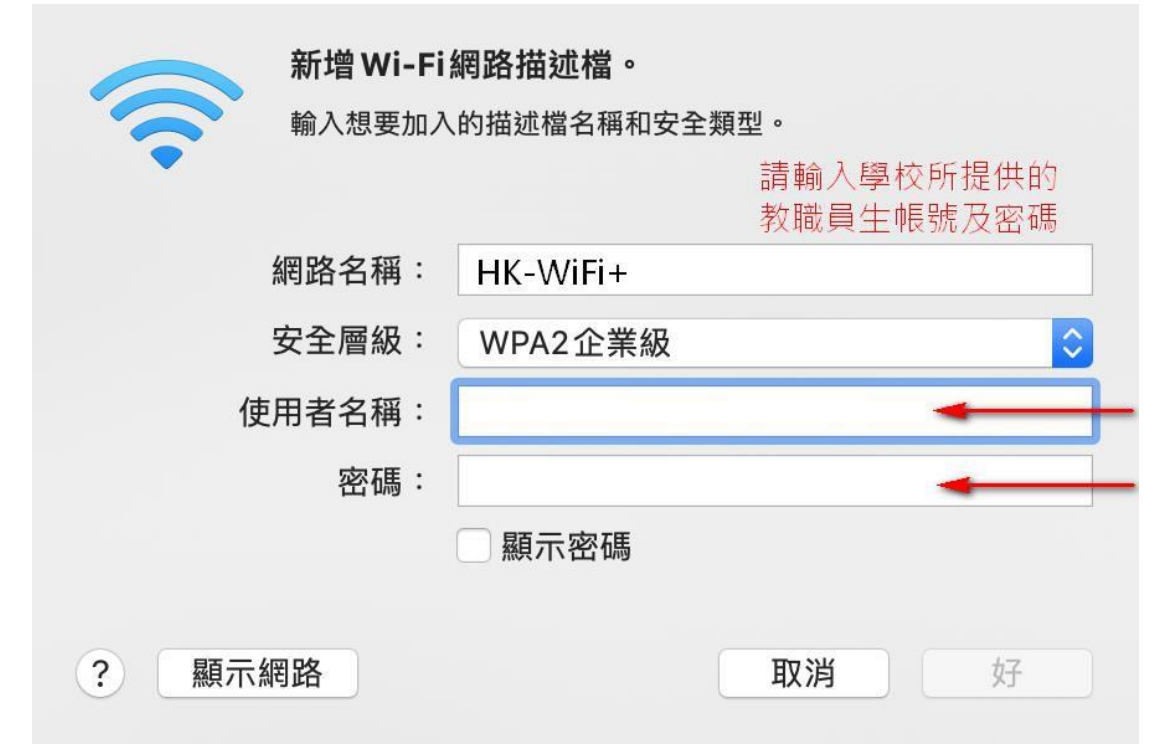

7. 使用者名稱及密碼:「<mark>請輸入學校所提供的帳密」</mark>,最後按→「好」

### 8. 確認新增→「HK-WiFi+」完成後→「好」

|                                                                   | 網路                          | 1                            | Q 搜尋 |
|-------------------------------------------------------------------|-----------------------------|------------------------------|------|
| Wi-Fi                                                             |                             |                              |      |
| Wi-Fi TC                                                          | P/IP DNS WINS               | 802.1X 代理伺服器                 | 硬體   |
| 偏好的網路:                                                            |                             |                              |      |
| 網路名稱                                                              |                             | 安全層級                         | 自動加入 |
| <br>cht-23-2                                                      |                             | WPA2/WPA3個人級<br>WPA2/WPA3個人級 |      |
| HK-WiFi+                                                          |                             | WPA2企業級                      |      |
| + 一 將網路拖放                                                         | <u>谁能利</u> 增一日<br>又至您偏好的順序。 |                              |      |
| ✓記住此電腦已加                                                          | 入的網路                        | $\langle \rangle$            |      |
| 需要管理者授權: <ul> <li>建立電腦對電</li> <li>更改網路</li> <li>開啟或關閉W</li> </ul> | 腦網路<br>i-Fi                 |                              |      |
| Wi-Fi MAC位址:                                                      | 18:65:90:ce:35:03           |                              |      |
|                                                                   |                             |                              | 取消好  |

# 9. 最後按下**→「套用」**完成

| ••• • • •                                    | 網路           |                                                     | Q 搜尋              |
|----------------------------------------------|--------------|-----------------------------------------------------|-------------------|
| 位置:                                          | 自動           | 0                                                   |                   |
| • Wi-Fi<br>開啟                                | 狀態:          | <b>開啟</b><br>「Wi-Fi」已經開啟,但尚未                        | 關閉 Wi-Fi<br>連接網路。 |
| ● 藍牙 PAN<br><sup>未連線</sup><br>→ ThundeIt 橋接器 | 個時 会 预 .     |                                                     |                   |
| ● 未連線                                        | 網路者稱·        | ✓ 自動加入此網路                                           |                   |
|                                              |              | ● 要求加入「個人熱點<br>● 要求加入新網路                            | L                 |
|                                              |              | 一 一 一 一 一 一 元 六 元 八 元 八 元 八 元 八 元 八 元 八 元 元 元 元 元 元 | □果沒有可用的已知網<br>予。  |
|                                              | 802.1X:      | 預設值                                                 | 連線                |
|                                              |              |                                                     |                   |
| + - &-                                       | ✓ 在選單列中顯示 Wi | -Fi狀態                                               | 進階… ?             |
|                                              |              |                                                     | 回復                |

## 10.跳出此畫面請點擊「繼續」

|                                    | III 網路                                                               | Q. 搜尋                                |
|------------------------------------|----------------------------------------------------------------------|--------------------------------------|
| ſ                                  | 立置: 自動                                                               | •                                    |
| ₩i-F                               | 驗證憑證                                                                 |                                      |
| ◆ 自<br>USB<br>● 未<br>① Thui<br>● 未 | 正在認證網路「HK-WiFi+」<br>在認證伺服器「*.hk.edu.tw」之前,您應檢<br>若要檢視此憑證,請按一下「顯示憑證」。 | 查伺服器的憑證以確定它適用於此網路。                   |
| ?                                  | 顯示憑證                                                                 | 取消繼續                                 |
|                                    | 在「郵<br>址來限                                                           | 件」和Safari中對已知的追蹤器隱藏您的IP位<br>制IP位址追蹤。 |
|                                    | ● 要求対                                                                | 加入新網路                                |
|                                    | 已知的您就必                                                               | 網路會自動加入。如果沒有可用的已知網路,<br>須手動選擇網路。     |
|                                    | 802.1X: 預設值<br>正在認證·                                                 | 中斷連線                                 |
| + - @~                             | ✓ 在選單列中顯示Wi-Fi狀態                                                     | 進階… ?                                |
|                                    |                                                                      | 回復  套用                               |

#### ●●● < > !!!! 網路 位置: 自動 000 <u></u> 正在認證網路「H 在認證伺服器「\*.hl 利於此網路。 eaptIstrust 5 若要檢視此憑證,言 您正在更動「憑證信任設定」。 輸入您的密碼來允許此項目。 user ? 顯示憑證 消 繼續 密碼電腦密碼 的追蹤器隱藏您的IP位 取消 更新設定 □和的問題實目動加八。如果沒有可用的已知網路, 您就必須手動選擇網路。 802.1X: 預設值 中斷連線 正在認證… ✔ 在選單列中顯示Wi-Fi狀態 進階… ? + - .... 回復 套用

# 12. 如果沒有連上請檢查是否是選擇「HK-WiFi+」連線或是關閉「Wi-Fi」再重新開啟連線。

| ••• • • •         | 網路                         | Q 搜尋                                |
|-------------------|----------------------------|-------------------------------------|
| 位』                | 置: 自動                      | O                                   |
| Wi-Fi             | 狀態: <b>開啟</b><br>「Wi-Fi」已經 | 關閉 Wi-Fi<br>2開啟,但尚未連接網路。            |
| ● ThundeIt 橋接器 <> | 網路名稱: HK-WiFie             |                                     |
|                   | ☑ 自動加入                     | 此網路                                 |
|                   | 要求加入                       | 、「個人熱點」                             |
|                   | 要求加入<br>已知的網路<br>路,您就必     | 新網路<br>會自動加入。如果沒有可用的已知網<br>須手動選擇網路。 |
|                   | 802.1X: 預設值                | 連線                                  |
|                   |                            |                                     |
| + - *             | ✓ 在選單列中顯示 Wi-Fi 狀態         | 進階… ?                               |
|                   |                            | 回復   套用                             |